## How to access your child's online learning activities – The Learning Place

## **Computer/Device**

Your child can access their online learning activities using most devices. This includes laptop or desktop computers, iPads and other tablet computers.

## How to access your learning activities

- 1. Open a web browser
  - Google Chrome, Firefox, Safari or Microsoft Edge are supported.
  - Internet Explorer <u>will not</u> work.

| Supported          | Web Browser |                           |  |
|--------------------|-------------|---------------------------|--|
| $\checkmark$       | Ø           | Google Chrome             |  |
|                    |             | Free Download             |  |
| $\bigtriangledown$ |             | Apple Safari              |  |
|                    |             | Standard on Apple devices |  |

| Not<br>supported | Web Browser |                                              |  |
|------------------|-------------|----------------------------------------------|--|
| ×                |             | Internet Explorer<br>Standard on Windows 7-8 |  |

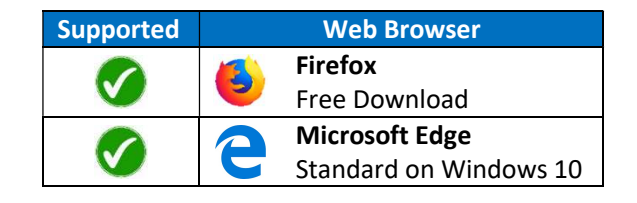

2. Go to <u>https://elearn.eq.edu.au</u> – copy or type the web address into the browser address bar

**NB:** If you encounter an error, try a different supported browser.

**3.** Your child should now enter their Logon ID and password, then click 'Login'.

| the start          | Sold and the second second sec |
|--------------------|----------------------------------------------------------------------------------------------------|
|                    |                                                                                                    |
| Logon ID           |                                                                                                    |
| Password           |                                                                                                    |
| Change my password |                                                                                                    |
|                    | Login                                                                                                    |

**4.** Find **My Courses** to the right of screen, then click on the relevant course link in the list.

| a tha                                                          |                                                                                                    | Stephen FOX 143 *                                                                                                    |
|----------------------------------------------------------------|----------------------------------------------------------------------------------------------------|----------------------------------------------------------------------------------------------------|
| Earning Place                                                  |                                                                                                    | My eLearn Courses Communities. Herp and Tutoriats                                                                        |
| earn Notifications Dashboard                                   |                                                                                                    |                                                                                                    |
| Module                                                         |                                                                                                    | Personalitic Page                                                                                                    |
| Monage Courses (CAMB)                                          | * Learning Place Announcements                                                                                                    | = My Courses                                                                                                    |
| Access the CAMIG tool <u>here</u> to manage your eLearn course | Rubrics The Rubrics tool has been enabled to after to instructure to ettach robrics to Blackboard your course essessments Vish the Utacibaget Idea - Rubrics page for more information on this tool.                                                                                                    | Courses where you are account<br>1. Aspring Thinkers - UQINPACT Centre                                                   |
| = Tools<br>Announcements                                       | Blackhmund Minble Appe           Lisachnoold and Lisachboord instructor are two apps available for use with clearm.           The two apps we designed to must conductor and instructors' unique needs.           Students and porticipate will not do download the Discloord app. Course owners and tactifiators can download the Blackbourd Instructor app service more facilitators.           Visit the Blackboard Mable Apps page for more information.           Responden and StudyMate           Activation passmorth for 101 for available from the fagin and Turbrish two.           See the Advanced tools. Respondent and StudyMap page of the Learning Place <u>Hale Centre</u> for the step by-step insteaded and and studyMap. | 1. 2019 IMPACT - Information Session<br>1. 2019 IMPACT - Game of IMPACT<br>1. 2019 IMPACT FD - Asplifug STEM Specialists |
| Calendar<br>Tasks                                              |                                                                                                    | 1, 2019 IMPACT PD - IMPACT Innovators<br>1, 2019 IMPACT - Code Benaker - Yr 5-5                                          |
| My Marks<br>Send Emuil                                         |                                                                                                    | 1, 2019 IMPACT - Code Bresker - Yr 7-8<br>1, 2019 IMPACT - Cauling Iroes Scratch - Yr 3-4                                |
| Personal Information<br>Goal Performance                       |                                                                                                    | 1, 2019 IMPACT - Comprehend IT - Yr 2-3<br>1, 2019 IMPACT - Comprehend IT - Yr 4-5                                       |
| Goals<br>Application Authorisation                             | Need Help?<br>Contact the Learning Prece Support leven                                                                                                    | 1, 2019 IMPACT - Critical Thinking - Yr 4-6<br>1, 2019 IMPACT - Critical Thinking - Yr 7-10                              |
|                                                                | E <u>komingelace@act.old_opt.au</u><br>T 1200-560-445 (feleve the exempted)                                                                                                    | 1, 2019 IMPACT - Danger Zone - Yr 4-6                                                                                    |

**5.** You should land on the course home page.

**NB:** If you cannot see the menu on the left hand side of the page, hover your mouse over the left hand side of the screen and click to display the menu – see image to right.

**6.** Follow the instructions on the home page.

## What if I have more than one child?

If devices are being shared, one child will need to log out and then the next child login.

- Click 'Login as a different user' to the top right of screen see image below.
- Return to step 3 the next child should enter their Logon ID and password.

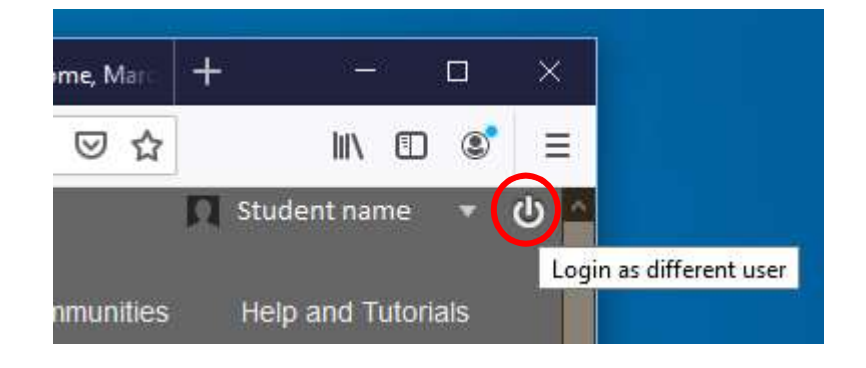

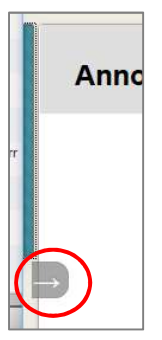